## Utilising the Search Jobs Screen

## Improvements to the 'Search Jobs' screen - Corporate Edition.

This enhanced search facility is available to all corporate edition customers and sees improvements to the 'Search Jobs' screen available on the desktop edition. Rather than having the data in one long list, search results are now presented in pages with the ability for users to specify the number of records per page. You can also click back and forward to look through pages, or to jump to a specific page.

Like before, results can be exported to excel, you can still select to have the data presented in ascending order or descending, and you can still adjust the format that the results are presented in, but now the revised layout will refresh and appear on screen simply by clicking on an up or down button selecting your preferred style, without the need to re click search.

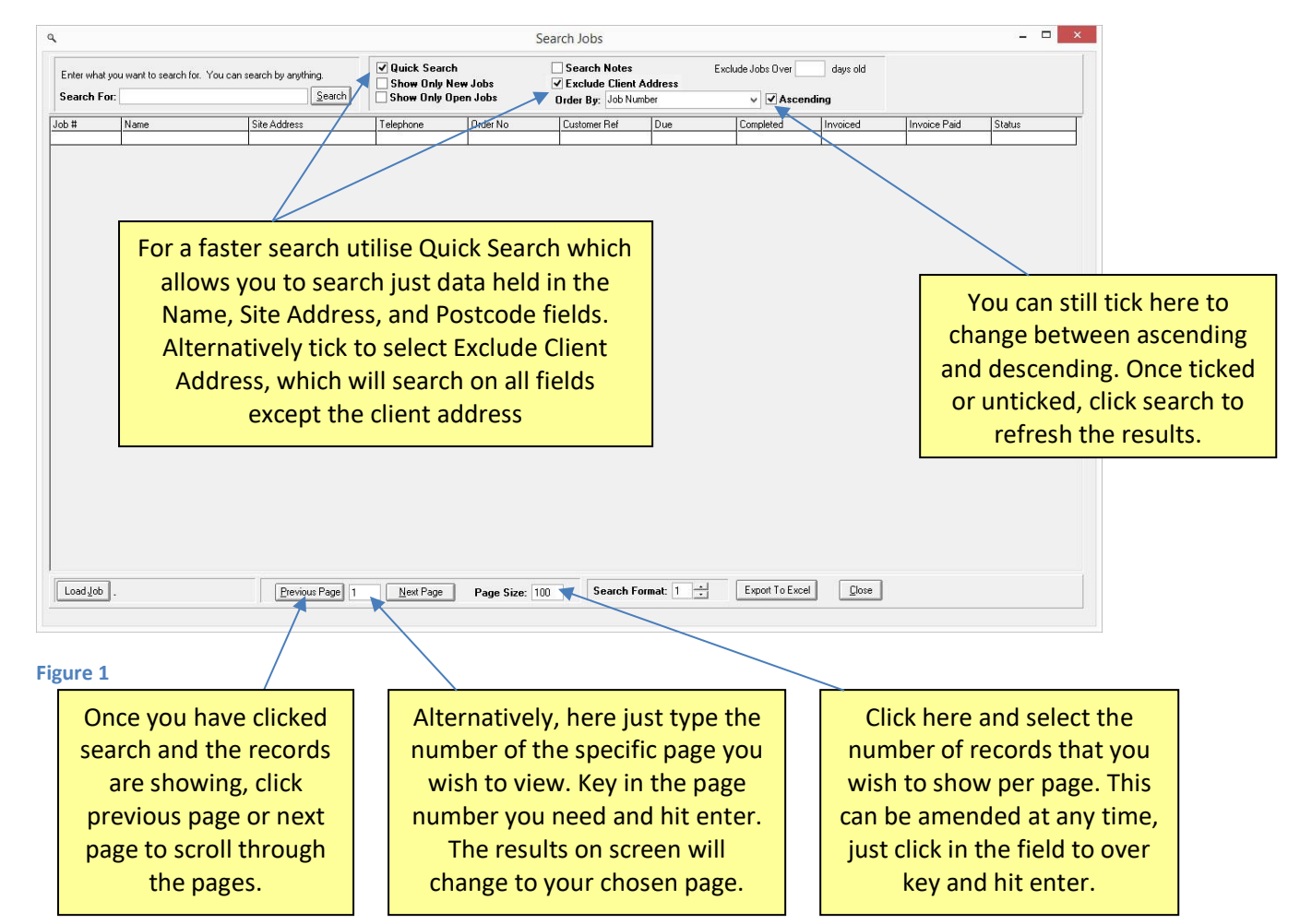

Enter your search criteria in the 'Search For:' field on the top left of the page as usual. In the 'order by' field, select how you wish to order the results i.e. by address, job number or name. Either tick or untick the ascending field depending on how you want the result presented. At the bottom of the screen, in the 'Page Size' field, you can type in the number of records that you want to appear per page, this can be altered before or after you click search. To amend it afterwards simply type in the number of records that you want shown per page in the 'page size' field and click enter or click search.

## Job Tracker Professional

The Quick Search tick box and Exclude Client Address tick boxes allow you to limit your search to exclude or only include certain fields, this will help return your required results quicker.

| ٩                                                                                                    |                                      |                                                                 |               | S                                                                  | earch Jobs                                        |                                              |            |            |               | - 🗆 🗙  |  |
|----------------------------------------------------------------------------------------------------|--------------------------------------|-----------------------------------------------------------------|---------------|--------------------------------------------------------------------|---------------------------------------------------|----------------------------------------------|------------|------------|---------------|--------|--|
| Enter wha                                                                                                    | at you want to search for. You can : | ✓ Quick Search<br>☐ Show Only New Jobs<br>☐ Show Only Open Jobs |               | ☐ Search Notes<br>✔ Exclude Client Address<br>Order By: Job Number |                                                   | xclude Jobs Over                             | days old   |            |               |        |  |
| Lob #                                                                                                    | Name                                 | Site Address                                                    | Telephone     | Order No                                                           | Customer Bef                                      | Due                                          | Completed  | Invoiced   | Invoice Paid  | Statue |  |
| 2080                                                                                                    | Northgate Stadium                    | Victoria Boad                                                   | relepriorie   | Needs po                                                           | Customer Her                                      | Due                                          | Completed  | Invoiceu   | Invoice Faiu  | ordius |  |
| 2000                                                                                                    | 57 Damball School Lana               | 57 Damball School Lane                                          | -             | 569752                                                             |                                                   | 02/09/2015                                   | -          |            |               | -      |  |
| 2073                                                                                                    | Pennuwice Care Home                  | Pennuwice Care Home                                             | 01606 2896541 | 597965                                                             |                                                   | 08/09/2015                                   | 09/09/2015 | 09/09/2015 | -             | 2      |  |
| 2077                                                                                                    | Town Hall                            | A Civic War                                                     | 01000 2030341 | 3569                                                               |                                                   | 12/02/2015                                   | 00/03/2013 | 00/03/2013 | -             | -      |  |
| 2077                                                                                                    | Kingemend Childrene Centre           | 4 Civic Way                                                     | 01244 976100  | 001400700057                                                       |                                                   | 04/09/2015                                   | 04/09/2015 | 04/09/2015 |               |        |  |
| 2076                                                                                                    | Charless Heres Numine Con            | Cutter Cherch                                                   | 01244 376100  | 001400733037                                                       |                                                   | 04/03/2015                                   | 04/03/2015 | 04/03/2015 | -             |        |  |
| 2075                                                                                                    | Stanleys Home Nursing Care           | Sutton Street                                                   | 0101 377 6063 | 200200                                                             |                                                   | 04/03/2013                                   | 04/05/2013 | 00/00/2015 |               |        |  |
| 2074                                                                                                    | Hartrord Leisure Ctr                 | Hartrord Leisure Utr                                            | 01606763635   | 105.4                                                              |                                                   | 30/07/2015                                   | 01.00.0015 | 03/03/2015 | 20,100,1201,5 |        |  |
| 2073                                                                                                    | Hererord Trust                       | Heart Street                                                    | 0151 050 0000 | JU54                                                               |                                                   | 04 110 10015                                 | 04/08/2015 | 04/08/2015 | 30/08/2015    |        |  |
| 2072                                                                                                    | 4/ LIVIC Way                         | 47 CIVIC Way                                                    | 0151 355 5508 | 6589/1                                                             |                                                   | 24/10/2015                                   | 28/10/2015 | 28/10/2015 | 30/11/2015    |        |  |
| 20/1                                                                                                    | Inewstead I own Hall                 | High Street                                                     | 0151 3566899  | 5689-1                                                             |                                                   | 23/10/2015                                   | 05/11/2015 | 05/11/2015 | 30/11/2015    |        |  |
| 2069                                                                                                    | Lendring Primary School              | School Road                                                     | 01255 837130  | 5689                                                               |                                                   | 22/10/2015                                   | 06/12/2015 | 06/12/2015 | 07/12/2015    |        |  |
| 2068                                                                                                    | Castle Fields                        |                                                                 | U1928 563839  | 5898978                                                            |                                                   | 10/10/2015                                   | 11/11/2015 | 11/11/2015 | 07/12/2015    |        |  |
| 2067                                                                                                    | Alton Park School                    | Alton Park Road                                                 |               | 23546                                                              |                                                   | 09/10/2015                                   | 23/10/2015 | 23/10/2015 |               |        |  |
| 2066                                                                                                    | Tendring Primary School              | School Road                                                     | 01255 837130  | 5789                                                               |                                                   |                                              | 23/11/2015 | 23/11/2015 | 07/12/2015    |        |  |
| 2065                                                                                                    | Elijah Community Primary             | Elm Street                                                      |               | 3568                                                               |                                                   | 08/10/2015                                   | 08/10/2015 | 08/10/2015 | 30/11/2015    |        |  |
| 2064                                                                                                    | Nunns                                | Business Centre                                                 |               | 568932                                                             |                                                   | 08/10/2015                                   | 10/10/2015 | 10/10/2015 | 30/11/2015    |        |  |
| 2063                                                                                                    | Niroxo                               | First Floor, The Square                                         |               | 35568                                                              |                                                   |                                              | 08/10/2015 | 08/10/2015 | 30/11/2015    |        |  |
| 2062                                                                                                    | Whitehall Bay Primary                | Whitehall Bay                                                   |               | 9658632                                                            |                                                   | 28/08/2015                                   | 26/09/2015 | 26/09/2015 | 30/11/2015    | 20     |  |
| 2061                                                                                                    | County High School                   | Martlesham Way                                                  | 01698 986575  | 567214                                                             |                                                   |                                              | 03/10/2015 | 03/10/2015 | 30/11/2015    |        |  |
| 2060                                                                                                    | 85 Kingsway Close                    | 85 Kingsway Close                                               |               | 687945                                                             |                                                   |                                              | 02/10/2015 | 02/10/2015 | 30/11/2015    |        |  |
| 2059                                                                                                    | 55 Cherrycake Road                   | 55 Cherrycake Road                                              |               | 6587                                                               |                                                   |                                              | 03/10/2015 | 03/10/2015 | 30/11/2015    |        |  |
| 2058                                                                                                    | Nunns                                | Business Centre                                                 |               | 350350                                                             |                                                   | 26/09/2013                                   | 01/10/2013 | 01/10/2013 | 30/11/2013    |        |  |
| 2057                                                                                                    | Tripenrod                            | Business Centre                                                 | -             | 3698                                                               |                                                   | 20/00/2010                                   | 27/09/2015 | 27/09/2015 | 30/11/2015    |        |  |
| 2056                                                                                                    | Shop Mobility                        | Connaught Avenue                                                |               | 45126                                                              |                                                   |                                              | 30/09/2015 | 30/09/2015 | 30/11/2015    |        |  |
| 2050                                                                                                    | Universal House                      | Universal House                                                 | -             | 57412                                                              |                                                   |                                              | 00/03/2015 | 00/03/2015 | 20/11/2015    |        |  |
| 2000                                                                                                    | Tandring Dimens Calcal               | Calcal David                                                    | 01255 027120  | 4105                                                               |                                                   | 10/00/2015                                   | 10/03/2015 | 10/03/2015 | 20/11/2015    |        |  |
| 2004                                                                                                    | Dia Dautament                        | The Dise                                                        | 01203/037130  | 412J                                                               |                                                   | 12/03/2013                                   | 13/03/2013 | 13/03/2013 | 20/11/2015    |        |  |
| 2053                                                                                                    | The OLIV                             |                                                                 | 01055 070005  | 440                                                                |                                                   | 25 100 12015                                 | 20/03/2015 | 20/03/2015 | 30/11/2015    |        |  |
| 2052                                                                                                    | The Uld Vicarage                     | Tendring Village                                                | 01200 876980  | 568774                                                             |                                                   | 25/03/2015                                   | 0771172015 | 07/11/2015 | 30/11/2015    |        |  |
| 2051                                                                                                    | Pier Hestaurant                      | The Pier                                                        |               | 74084                                                              |                                                   |                                              | 12/09/2013 | 12/09/2013 | 30/11/2013    |        |  |
| 2050                                                                                                    | 55 Cherrycake Hoad                   | 55 Cherrycake Hoad                                              |               | /45                                                                |                                                   | 02/01/2015                                   | 17/02/2015 | 17/02/2015 | 13/0//2015    |        |  |
| Load Job 2000 jobs found. 68 pages Previous Page 1 Next Page Page Size: 30 Search Format: 1 + Export To Excel Close |                                      |                                                                 |               |                                                                    |                                                   |                                              |            |            |               |        |  |
| Figure 2                                                                                                    |                                      |                                                                 |               |                                                                    |                                                   |                                              |            |            |               |        |  |
| Figure 2 shows a page containing the records for                                                                    |                                      |                                                                 |               |                                                                    | Here you have arrow up and down keys to           |                                              |            |            |               |        |  |
| 30 Jobs, in descending order by job number.                                                                         |                                      |                                                                 |               |                                                                    | change the format of the page. You can either     |                                              |            |            |               |        |  |
| To change the number of records shown per page                                                                      |                                      |                                                                 |               |                                                                    | formats or click in the field and type the number |                                              |            |            |               |        |  |
| simply amend the 'page size' field and hit enter or                                                                 |                                      |                                                                 |               |                                                                    |                                                   | of your preferred format, then click search. |            |            |               |        |  |

You can amend the number of records shown per page to suit your preferences, screen size etc. You can also still change the format of the results, with 10 different options available. The difference is that now as well as being able to type the number of your preferred format, you can choose to utilise an up or down arrow key to scroll through the various format options available. Once you have your chosen format you still have the option to export that data to Excel at the touch of a button.

Once you have your preferred view on screen you can also amend the column size to suit your needs and preferences. Simply move your mouse arrow up to the column headings, hover over the line in-between the headings and you will see a double headed arrow appear, hold down you left mouse button and move the column width as you choose. (This same principle applies to your data when presented in excel)

## Job Tracker Professional

| ۹                                                                              |                            |                         |                                                       | S            | earch Jobs                                                                                 |            |                           |               |               | - 🗆 ×  |  |
|--------------------------------------------------------------------------------|----------------------------|-------------------------|-------------------------------------------------------|--------------|--------------------------------------------------------------------------------------------|------------|---------------------------|---------------|---------------|--------|--|
| Enter what you want to search for. You can search by anything. Search For:     |                            |                         | ✓ Quick Search Show Only New Jobs Show Only Open Jobs |              | □ Search Notes     E:       ☑ Exclude Client Address     E:       Order By:     Job Number |            | xclude Jobs Over days old |               |               |        |  |
| Job #                                                                          | Name                       | Site Address            | Telephone                                             | Order No     | Customer Bef                                                                               | Due        | Completed                 | Invoiced      | Invoice Paid  | Status |  |
| 2080                                                                           | Northgate Stadium          | Victoria Road           | 1 disprisite                                          | Needs po     |                                                                                            |            | Completed                 |               | introlect did | 010100 |  |
| 2079                                                                           | 57 Damball School Lane     | 57 Damball School Lane  |                                                       | 568752       |                                                                                            | 03/09/2015 |                           |               |               |        |  |
| 2078                                                                           | Pennywise Care Home        | Pennywise Care Home     | 01606 2896541                                         | 587965       |                                                                                            | 08/09/2015 | 08/09/2015                | 08/09/2015    |               |        |  |
| 2077                                                                           | Town Hall                  | 4 Civic Way             |                                                       | 3569         |                                                                                            | 12/02/2015 |                           |               |               | 3      |  |
| 2076                                                                           | Kingsmead Childrens Centre | Kingsmead Way           | 01244 976100                                          | 001488799057 |                                                                                            | 04/09/2015 | 04/09/2015                | 04/09/2015    |               |        |  |
| 2075                                                                           | Stanleys Home Nursing Care | Sutton Street           | 0151 377 6589                                         | 2568206      |                                                                                            | 04/09/2015 | 04/09/2015                | 1             |               |        |  |
| 2074                                                                           | Hartford Leisure Ctr       | Hartford Leisure Ctr    | 01606783835                                           |              |                                                                                            | 30/07/2015 |                           | 03/09/2015    |               |        |  |
| 2073                                                                           | Hereford Trust             | Heart Street            |                                                       | J054         |                                                                                            |            | 04/08/2015                | 04/08/2015    | 30/08/2015    |        |  |
| 2072                                                                           | 47 Civic Way               | 47 Civic Way            | 0151 356 6608                                         | 6589/1       |                                                                                            | 24/10/2015 | 28/10/2015                | 28/10/2015    | 30/11/2015    |        |  |
| 2071                                                                           | Newstead Town Hall         | High Street             | 0151 3566899                                          | 5689-1       |                                                                                            | 23/10/2015 | 05/11/2015                | 05/11/2015    | 30/11/2015    |        |  |
| 2069                                                                           | Tendring Primary School    | School Road             | 01255 837130                                          | 5689         |                                                                                            | 22/10/2015 | 06/12/2015                | 06/12/2015    | 07/12/2015    |        |  |
| 2068                                                                           | Castle Fields              |                         | 01928 563839                                          | 5898978      |                                                                                            | 10/10/2015 | 11/11/2015                | 11/11/2015    | 07/12/2015    |        |  |
| 2067                                                                           | Alton Park School          | Alton Park Road         |                                                       | 23546        |                                                                                            | 09/10/2015 | 23/10/2015                | 23/10/2015    |               |        |  |
| 2066                                                                           | Tendring Primary School    | School Road             | 01255 837130                                          | 5789         |                                                                                            |            | 23/11/2015                | 23/11/2015    | 07/12/2015    |        |  |
| 2065                                                                           | Elijah Community Primary   | Elm Street              |                                                       | 3568         |                                                                                            | 08/10/2015 | 08/10/2015                | 08/10/2015    | 30/11/2015    |        |  |
| 2064                                                                           | Nunns                      | Business Centre         |                                                       | 568932       |                                                                                            | 08/10/2015 | 10/10/2015                | 10/10/2015    | 30/11/2015    |        |  |
| 2063                                                                           | Niroxo                     | First Floor, The Square |                                                       | 35568        |                                                                                            |            | 08/10/2015                | 08/10/2015    | 30/11/2015    |        |  |
| 2062                                                                           | Whitehall Bay Primary      | Whitehall Bay           |                                                       | 9658632      |                                                                                            | 28/08/2015 | 26/09/2015                | 26/09/2015    | 30/11/2015    |        |  |
| 2061                                                                           | County High School         | Martlesham Way          | 01698 986575                                          | 567214       |                                                                                            |            | 03/10/2015                | 03/10/2015    | 30/11/2015    |        |  |
| 2060                                                                           | 85 Kingsway Close          | 85 Kingsway Close       |                                                       | 687945       |                                                                                            |            | 02/10/2015                | 02/10/2015    | 30/11/2015    |        |  |
| 2059                                                                           | 55 Cherrycake Road         | 55 Cherrycake Road      |                                                       | 6587         |                                                                                            |            | 03/10/2015                | 03/10/2015    | 30/11/2015    |        |  |
| 2058                                                                           | Nunns                      | Business Centre         |                                                       | 350350       |                                                                                            | 26/09/2013 | 01/10/2013                | 01/10/2013    | 30/11/2013    |        |  |
| 2057                                                                           | Tripenrod                  | Business Centre         |                                                       | 3698         |                                                                                            |            | 27/09/2015                | 27/09/2015    | 30/11/2015    |        |  |
| 2056                                                                           | Shop Mobility              | Connaught Avenue        |                                                       | 45126        |                                                                                            |            | 30/09/2015                | 30/09/2015    | 30/11/2015    |        |  |
| 2055                                                                           | Universal House            | Universal House         |                                                       | 57412        |                                                                                            |            | 06/09/2015                | 06/09/2015    | 30/11/2015    |        |  |
| 2054                                                                           | Tendring Primary School    | School Road             | 01255 837130                                          | 4125         |                                                                                            | 12/09/2015 | 13/09/2015                | 13/09/2015    | 30/11/2015    |        |  |
| 2053                                                                           | Pier Restaurant            | The Pier                |                                                       | 445          |                                                                                            |            | 20/09/2015                | 20/09/2015    | 30/11/2015    |        |  |
| 2052                                                                           | The Old Vicarage           | Tendring Village        | 01255 876985                                          | 568774       |                                                                                            | 25/09/2015 | 07/11/2015                | 07/11/2015    | 30/11/2015    |        |  |
| 2051                                                                           | Pier Restaurant            | The Pier                |                                                       | 74084        |                                                                                            |            | 12/09/2013                | 12/09/2013    | 30/11/2013    |        |  |
| 2050                                                                           | 55 Cherrycake Road         | 55 Cherrycake Road      |                                                       | 745          |                                                                                            | 02/01/2015 | 17/02/2015                | 17/02/2015    | 13/07/2015    |        |  |
| Load Job 2                                                                     | 2000 jobs found. 68 pages  | Previous Page 1         | <u>N</u> ext Page                                     | Page Size: 3 | ) Search F                                                                                 | ormat: 1 🚖 | Export To Excel           | <u>C</u> lose |               |        |  |
| Figure 3                                                                       |                            |                         |                                                       |              |                                                                                            |            |                           |               |               |        |  |
| Here you can see how Using the up and down arrow keys here you can select      |                            |                         |                                                       |              |                                                                                            |            |                           |               |               |        |  |
| many jobs are detailed various formats for the presentation of the data. There |                            |                         |                                                       |              |                                                                                            |            |                           |               | ta. There     |        |  |
| within your search and                                                         |                            |                         |                                                       |              | are 10 different formats to choose from, some just                                         |            |                           |               |               |        |  |
| also how many nages                                                            |                            |                         |                                                       |              | providing a revised layout and others either providing                                     |            |                           |               |               |        |  |
| there are to view                                                              |                            |                         |                                                       |              | more or loss data. You will see the layout of the data                                     |            |                           |               |               |        |  |
|                                                                                |                            |                         |                                                       |              | more or less data. You will see the layout of the data                                     |            |                           |               |               |        |  |
| The number of the current                                                      |                            |                         |                                                       |              | snown in Figure 3 here differs from the details shown in                                   |            |                           |               |               |        |  |
| page is then shown here.                                                       |                            |                         |                                                       |              | figure 2, both reports show the same jobs.                                                 |            |                           |               |               |        |  |
|                                                                                |                            |                         |                                                       |              |                                                                                            |            |                           |               |               |        |  |

These changes are designed to make it quicker for you to view and access the records that you need in order to run an efficient business. Like before, once you have the details on screen you can easily access a specific record by either a double click on the appropriate record or highlight the record and click load job.